## HR Front End Transaction – New Hire Academic Unpaid

Transaction type – New Hire Academic Unpaid

Documents to attach – Offer letter

Employee must complete Nessie (they MUST enter their degree and degree dates)

- 1. Click on "Initiate New Hire" from the transactions list
- Answer the "Is this new hire a Student." question, as appropriate. If employee has been a student at the U of I (any campus) since approximately 2000, you'll need to enter the person's UIN number at this time in the UIN field.
- 3. Enter the SSN, Last and First Name and Birth Date, then click search
- 4. You may get a message indicating this information was not found (that is, this is someone truly new to the system) or you may get a 'possible match' but if the required fields do not all match,
- 5. Click <u>continue</u>
- 6. Enter gender, email info, citizenship, home chart org, hire date, mail code, campus mail location, and campus address, click <u>continue</u>
- 7. Select Employee Group U Unpaid, click <u>continue</u>
- 8. Review information in the New Hire Review screen. click continue
- 9. Click <u>ok</u> at Pop-up box to continue (box indicates continuing this transaction will generate a logon ID and apply the data to Banner; you cannot undo this process)
- 10. On the New Hire Logon Confirmation screen, Click <u>continue</u> to proceed to the position selection screen
- 11. Select, search or create a new position (it is preferable to reuse an existing vacant position over creating a new position, whenever possible) click <u>continue</u>
- 12. On the Position Data Screen:

Note: Unpaid positions are pooled. If position maintenance is required, you will need to start a Position Creation Maintenance transaction after you complete this transaction.

- 13. On the Job Data screen:
  - a. Enter job's hourly rate, which should be zero
  - b. Select job change reason HR001 (if new hire) or HR002 (if rehire)
  - c. Verify job's Labor Distribution is correct
  - d. In the Job Comment field, enter your contact e-mail address and phone number, along with any additional information, press <u>Add Comment</u>
- 14. Click Continue
- 15. Attach documents (click the attachments tab)
  - a. Click add attachment
  - b. Click Browse, select document to attach (either on your hard drive or network drive)
  - c. Click open
  - d. Click add, select document type (Offer letter)
  - e. Repeat as necessary for additional documents.

- f. Once all are listed, click <u>upload</u>. Check the message at the top of the screen to ensure that no error occurred.
- g. Click done.
- h. You may change the document type from ERV by clicking the drop down box, select appropriate document type and click <u>save</u>.
- 16. **WAIT** until employee has completed required NESSIE New Hire forms (EIF (everyone), and Loan Default (everyone) before proceeding to the next step. In addition, verify employee has entered a Bachelor's degree (or higher) and degree date on their EIF by looking at the BIO/DEMO tab of ERV and opening up the <u>Education</u> accordion bar.
- 17. Review all changes again, click <u>Route</u>.
- 18. Click, Take Ownership
- 19. Click, Apply